## Visitor Search

## Control Panel > Work Order > Search > VS Search

- 1. Click on **VS Search** from the Search drop-down menu.
- 2. To search for a desired **Visit Event**, specify the appropriate search preferences by clicking on the drop down menu to show all available options according to:
  - a. Visitor Name
  - b. Visitor Company
  - c. Entered By
  - d. Tenant
  - e. Contact
  - f. Property
  - g. Building
  - h. Date
  - i. Status
  - j. Keywords

## Notes:

- At minimum, the Status and Date must be filled out to complete a search.
- If certain search options do not apply to your preferences, simply leave them blank.

| Visitor Name:    | Kat Marmalade          |   | Required: | ⊙ Year: 2010 ¥ Month: Decer ¥ |
|------------------|------------------------|---|-----------|-------------------------------|
| Visitor Company: | CBRE                   |   |           | O From: To:                   |
| Entered by:      | Oali                   |   | Status:   | Any Status                    |
|                  | ◯ Tenant               |   |           | Cancelled<br>Created          |
|                  | Employee Caster, Daisy | * |           | or calco                      |
| Tenant:          | GE                     |   |           |                               |
| Contact:         | Gary Electric          |   |           |                               |
| Property:        | One Corporate Tower    | ~ | Keywords: |                               |
| Building:        | Tower One              | ~ |           |                               |

- 3. Click Search
- 4. Depending on the specified search options, the Visit Events will be displayed according to: Expected Time, Building, Visitor(s) Name(s), Host, Check-In Status, and Check-Out Status.
- 5. To open/view a visit event click on the Expected Time associated with the desired visit.

| 14 record(s) found         |           |                                    |                                |                |                 |  |  |  |  |  |
|----------------------------|-----------|------------------------------------|--------------------------------|----------------|-----------------|--|--|--|--|--|
| VISITS                     |           |                                    |                                |                |                 |  |  |  |  |  |
| Expected,<br>Time          | Building  | Visitor(s)                         | Host                           | Checked-<br>In | Checked-<br>Out |  |  |  |  |  |
| <u>12/28/10</u><br>2:00 PM | Tower One | Kat (+1)<br>Marmalade              | Keisuke Takashi<br>Deloitte    |                |                 |  |  |  |  |  |
| <u>12/27/10</u><br>8:30 AM | Tower One | Mike Butron (+1)<br>Davis Partners | Adam Miedema<br>Adobe          |                |                 |  |  |  |  |  |
| <u>12/21/10</u><br>2:42 PM | Tower One | Mike (+1)<br>Foreman               | Tina Tenant<br>Turner Services |                |                 |  |  |  |  |  |
| 12/20/10<br>8:30 AM        | Tower One | Mike Butron (+1)<br>Davis Partners | Adam Miedema<br>Adobe          |                |                 |  |  |  |  |  |